# IG

# 目錄

| 1. | Level 2 交易入門 | 02 | - 市場評論               | 08 |
|----|--------------|----|----------------------|----|
| 2. | 平台           | 03 | – FTSE Trigger pages | 09 |
| 3. | 查找股票         | 03 | - 滾動資訊               | 09 |
| 4. | 您的 L2 Screen | 04 | - 倉位                 | 09 |
| 5. | 軍            | 05 | - 交易賬                | 10 |
|    | - DMA 股票     | 05 | - 交易審計               | 10 |
|    | - OTC 合約     | 05 | - 關注列表 pro           | 10 |
| 6. | 定單類型         | 07 | - 提醒                 | 11 |
| 7. | 工具及特色        | 08 | 8. 注意事項              | 11 |
|    | - 路透新聞       | 08 | 9. L2 外匯直接接入         | 12 |
|    | - 即時圖表       | 08 | 10. 附錄A              | 14 |
|    |              |    |                      |    |

# 1. L2 DEALER LEVEL 2 交易入門

請注意,雖然我們盡力保證本手冊的實用性,但其中內容不對我們的客戶協議造成任何影響,客戶與我們的所有交易均受該協議管轄約束。若本交易手冊與客戶協議有任何不一致之處,以客戶協議條款為准。

在本文件中,「我們」指的是IG International Limited, IG International Limited 由百慕 達金融管理局授權經營投資業務和數位資產業務,並於百慕達註冊,註冊號為54814。

## 基礎知識

L2 Dealer主要是一個直接市場接入(DMA)平台,可以讓更多專業交易人士在全球證券交易所的買賣盤記錄冊直接落盤。

Level 1和Level 2交易均可使用L2 Dealer平台進行。Level 1數據將直接提供交易所的 定價,而Level 2數據還將顯示交易所買賣盤記錄。

L2 Dealer交易的主要特色包括:

## 查看完整買賣盤記錄

「Level 2 screen」通過列出市場中所有的買入及賣出價格來顯示某隻股票的完整市場深度(更多詳情見第5頁)。

## 比較買家和賣家意向

瞭解買賣盤記錄上任意一方有多少委託盤排隊,可以幫助判斷某隻股票未來可能的走勢,進而提交您自己的買入和賣出價。

您可以在委託隊列中下單,並通過設置自己的價格與其他市場參與者進行有效的直接 交易。這可能讓您有機會在日常的點差範圍內交易。

## 把握交易良機

如果您想下達大額定單,在考慮何時下單交易時,您可以將市場流動性考慮在內。

#### 定單類型廣泛

該平台支持一系列複雜的定單類型,這些定單類型根據您所進行交易的交易所而有所不同。

## 交易匿名性質

您可匿名進入市場,將大額定單拆分成多個小額定單,以隱藏您的完整委託規模,否則 可能會影響其他造市商的價格。

## 參與競價

作為一個Level 2參與者,您可以加入股票競價,在該環節往往可以獲得最佳價格。

重要提示:L2 Dealer涉及高風險,有可能招致超出您的存款的損失。L2 Dealer並不適合所有交易者,因此請在開始交易前確保充分瞭解所涉及的風險。

# 「DMA」合約的性質

需要注意的是,當您根據相關基礎市場的價格和深度進行買賣時,實際上您是與我們 進行差價合約(CFD)的交易。具體情況如下:

- 您可以進入我們的L2買賣盤記錄,它顯示了各種股票的完整市場深度;
- ·然後您通過L2下達交易單,我們隨即進行保證金檢查,以確保您的賬戶存有足夠的 資金支付開倉所需的保證金;
- 如果通過保證金檢查,我們將會在該市場以我們的名義下達交易單;與此同時,我們 會與您建立一個同等的差價合約倉位。

儘管您以市場價格進行交易,但是由於差價合約的性質,您不會獲得相關股票的任何 所有權。

重要的是要記住,一旦定單被執行,我們將無法修改或變換您的倉位。如果您提交的定單不正確或錯誤,您將受到定單執行時的數量和價位的約束。

## 交易行為和市場濫用

作為Level 2交易人士,您直接有效地參與了市場交易,您有責任熟悉您進行交易的交 易所的所有相關規則和法規。

例如在英國,您應該瞭解收購委員會(Takeover Panel)的要求,以及您在某些情況下報告倉位的義務(thetakeoverpanel.org.uk提供了更多詳情)。您應該知道,即使您並不擁有實際基礎資產的所有權(而是從我們這裡獲得了差價合約),在某些情況下,您仍需向英國收購委員會(或您所在司法轄區內類似的機構)披露您的權益。

您也將受到您進行交易的交易所規則約束。例如,如果您在倫敦證券交易所(LSE)交易,您應該知道我們受倫敦證交所規則約束,您必須避免任何可能導致我們違反這些規則的行為。倫敦證交所規則中一般行為章節可能是最為相關的,您可訪問以下網址獲取:londonstockexchange.com/traders-and-brokers/rules-regulations/corerules/core-rules.htm.

您還須瞭解當地的市場濫用要求。例如,《歐洲市場濫用行為法規》(歐洲議會和理事會 2014年4月16日通過的(EU)第596/2014號市場濫用法規並自2016年7月3日起生效)規 定了一些可能構成市場濫用的行為類型。這些資料總結在附錄A中。

此外,在直接與造市商而不是零售服務提供商(RSP)進行交易時,還有一些與行規相 關的重要準則。這些涉及多個報價請求、流動股票買賣和定單規模。完整解釋可以在附 錄A中找到。

# 2. 平台

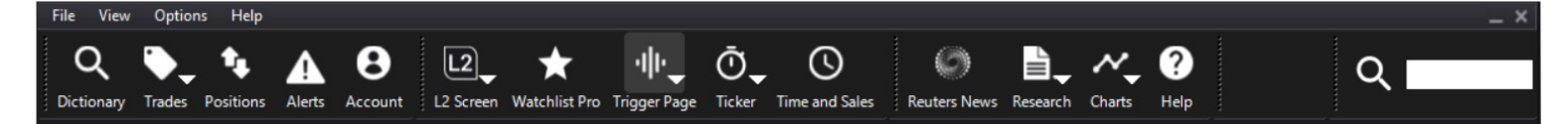

## QUICKSEARCH(快速搜索)

使用快速搜索工具欄查找一系列金融工具,包括股票、貨幣、股票和場外交易(OTC) 合約。

DICTIONARY (詞典) 使用詞典搜索想要交易的股票,或瀏覽或搜索。

TRADEBOOK (交易賬冊) 查看您所有正在執行的定單的即時情況<sup>,</sup>以及您選定日期的已執行定單。

POSITIONS(**倉位)** 您的開倉頭寸和場外交易開倉指令的詳細清單。

WATCHLISTS(關注列表)

通過創建您最青睞的股票的自訂列表和使用Deal Ticket快捷方式節省查找和交易時 間。

ALERTS(提醒) 設置和管理提醒,當價格達到您所選擇的水準時向您發出提醒。

NEWS(新聞) 來自路透社的專業新聞以及澳大利亞新聞——按代碼或主題搜索<sup>。</sup>

CHARTS (圖表) 來自IT Finance的專業即時圖表配套工具,技術分析功能廣泛強大。

RESEARCH (研究) 股票資訊來源包括Investors Intelligence、Trading Central和Digital Look的價格、圖 表、新聞、基本面和投資者工具。

# 3. 查找股票

## 快速搜索

要快速而簡單地找到任意金融工具,您可以使用快速搜索工具欄。.

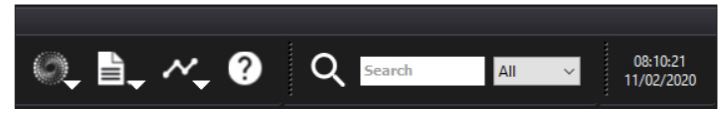

只要輸入關鍵字(例如Vodafone)或股票代碼(例如VOD.L),前15個結果就會立刻在搜索的下拉視窗中顯示出來。.

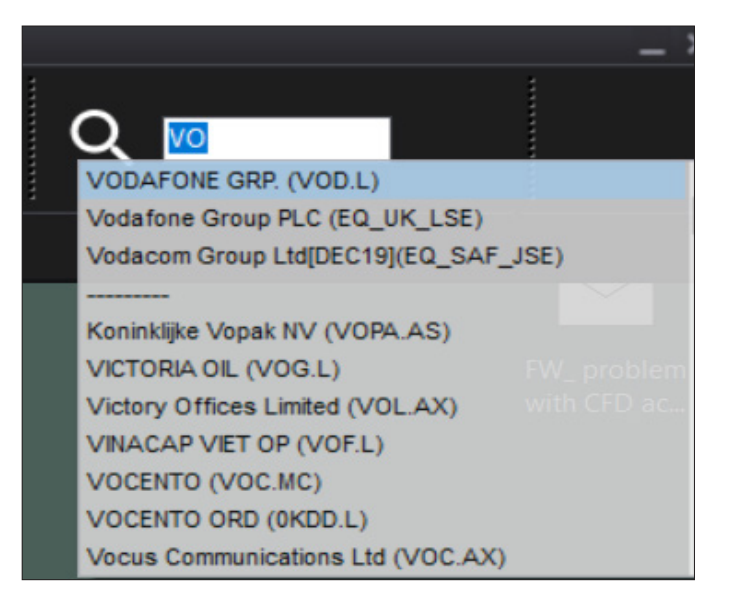

## LEVEL 2

Level 2 Screens讓您能夠查看某隻股票的完整市場深度,通過菜單欄快速訪問最近查看過的介面。

## TRIGGER

Trigger Page功能在一個介面上顯示各種指數的所有成份股的關鍵數據。

#### TIME & SALES

查找任何股票的當日交易報告,顯示交易數量、價格和類型。

#### TICKER

便捷滾動條查看即時交易活動。

## MY ACCOUNT

存款和取款、管理您的偏好、密碼等,全部集中在一處。

## 自定義工具欄

L2 ToolBar 是完全可自定義的。使用「View」(視圖)下拉菜單,您可以選擇希望顯示的按 鈕和文本的大小。按一下和拖動ToolBar (工具欄)的組件可以調整佈局。

如果您想讓L2 Dealer全天保持開啟狀態,且不會對其他應用程式造成太大干擾,您只 需將工具欄拖到螢幕頂部,當單獨停留幾秒鐘後,它將最小化成一條細細的橙色線。若 要展開工具欄,只需將滑鼠指標移動到它附近。

## 詞典:列表視圖

如果您正在查找一隻DMA股票,您可以使用如下所示的List View (列表視圖):

- 從下拉列表中選擇一個國家或者選擇「All」(所有)
- 輸入所需查找股票的部分或全部Symbol(代碼)、Name(名稱)或ISIN編碼。您提供的資訊越多,顯示的結果就精准
- 雙擊相關股票查看Level 2 價格。該股票的L2 Screen將打開並允許即時訪問完整買 賣盤記錄

| 2 Dictionary               | - 🗆    | $\times$   |  |  |  |  |  |  |  |
|----------------------------|--------|------------|--|--|--|--|--|--|--|
| Search Browse              |        |            |  |  |  |  |  |  |  |
| Hierarchy                  | Symbol | Name \land |  |  |  |  |  |  |  |
| Equities Futures FX Option | HYGU.L | E HY CF    |  |  |  |  |  |  |  |
| 🆽 🚞 Africa                 | HYLD.L | ISHR GI    |  |  |  |  |  |  |  |
| 🆽 🚞 Asia                   | HYNS.L | HAYNES     |  |  |  |  |  |  |  |
| 🖽 🚞 Australia              | HYR.L  | HYDRO      |  |  |  |  |  |  |  |
| 🖽 🤪 European               | HYST.L | LYX \$ S   |  |  |  |  |  |  |  |
| 🖽 🚞 International          | HYVE.L | HYVE G     |  |  |  |  |  |  |  |
| 🗉 🚞 North America          | HZAD.L | HSBC N     |  |  |  |  |  |  |  |
| 🖽 🚞 Test                   | HZD.L  | HORIZC     |  |  |  |  |  |  |  |
| 🕀 🍃 UK                     | HZM.L  | HORIZC     |  |  |  |  |  |  |  |
|                            | ISE I  | 13 ENER    |  |  |  |  |  |  |  |
|                            | <      | > .:       |  |  |  |  |  |  |  |

注意:通過右鍵單擊股票,您可以選擇其他操作,包括:開啟該股票的交易單;查看該股票的Time and Sales;通過添加至Alerts設置價格提醒。您還可以將此股票拖放到一個 關注列表中。.

# 3. 查找股票 (續)

## 詞典:樹狀視圖

另外,Tree View (樹狀視圖) 允許您瀏覽所有類型的股票。只需向下展開所需的合約,按 右鍵並選擇一個操作。

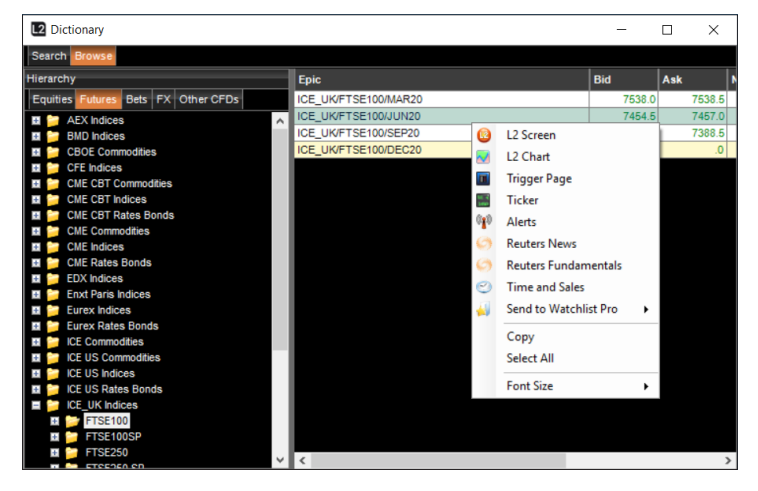

## 4. 您的 L2 SCREEN

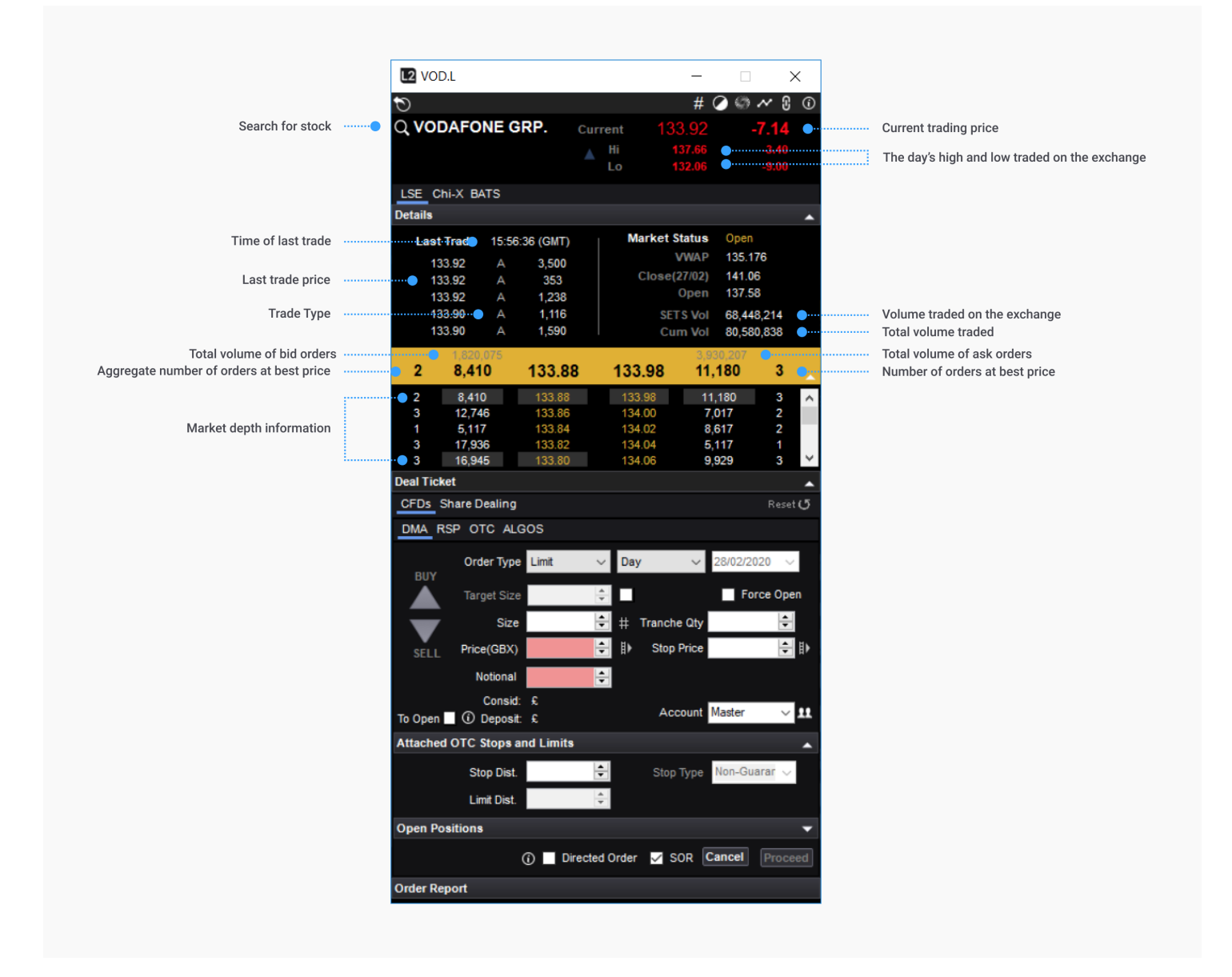

詞典會顯示IG提供的所有股票,但是,如果您還沒有訪問權限,您可能會被提示添加額 外的交易所接入源到您的賬戶中,這樣您才能夠交易這些股票。

通過詞典您可以快速地將股票添加到您的關注列表中,以方便將來便捷訪問。請注意, 您還可以在L2 Screen的查找框中搜索股票。 雖然基礎交易可以通過關注列表完成,但是其他交易操作則需要通過交易單執行,不同的交易所和股票的交易單有所不同。交易單的調用可以通過按兩下一個市場名稱(出現在平台上的任何地方)或按右鍵後選擇「Add to Deal ticket」。

## DMA股票交易

對於大多數用戶而言,頂部標籤SETS/INTERNATIONAL和OTC代表的是不同形式的 交易方式。

## SETS/INTERNATIONAL

### (SETS是倫敦證交所為大型股提供的定單驅動交易服務。)

交易單頂部的「yellow strip」(黃色報價帶)包含當前最佳買入價和賣出價的價位和數 量。它的即時更新數據使您能夠與現行市場價格保持同步,這也就意味著您可以在不 關閉交易單視窗的情況下等待目標價格或數量出現。

您可以預設定單並等待市場執行,如限價定單,定單類型可以從選定的股票交易市場的下拉菜單中選擇。更多詳細資訊,請查看定單類型板塊。

底部方框是您所要下定單的確認細節,包括您正在以何種貨幣交易、到期時間和交易的股票價值,同時您還可以選擇拆分定單。

在您提交定單之前,您可更改數量、價格和到期時間。價格更改可通過點擊右側滾動條向上、向下箭頭實現。與其他市場上的其他定單一樣,可以使用左下角的網格來更改數量。

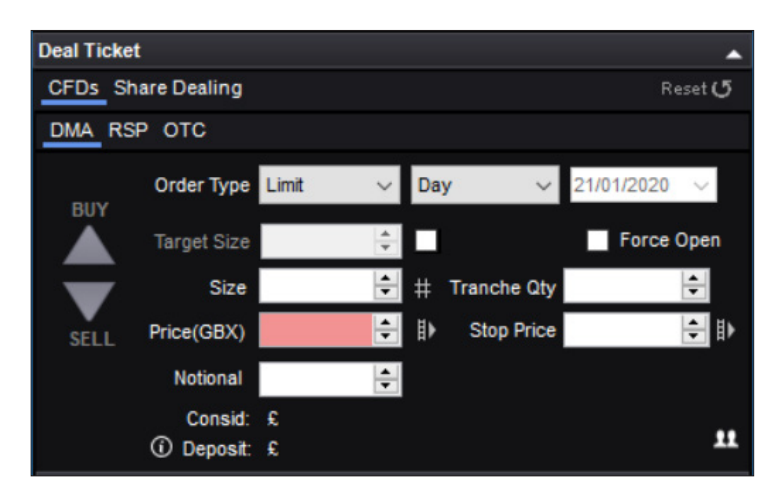

#### 該系統的企業使用者可以看到圖示底部的下拉列表有選擇交易賬戶的選項,即 「Simple」或「Profile」。對於個人使用者該選項不會顯示)。

股票定單的預定義數量單位為千,按一下「5」即會在「Quantity」欄填充數量5000股。

每次點擊數量按鈕,Quantity欄數位都會增加。例如,如果您想交易15,000股,可以點擊 3次「5」按鈕。

通過點擊不同的數量按鈕, Quantity欄將重置為新的對應數量。

此外,當手動輸入一個數量時,只需在最後輸入字母「k」,就可以快速輸入1000的倍數。 假設您想交易17,000股股票,只需輸入17k而不是輸入17,000。

數量和到期時間可以在原先的輸入內容上直接進行更改。

使用「Tranche Qty」 節頭可以輕鬆設置冰山定單。首先,點擊Tranche Qty左側的網格 選擇所需的定單數量,然後使用「Tranche Qty」數值調節按钮來決定您的定單拆分成 多少個小定單,所示的數字為每筆拆分定單的股票數量。例如,如果一個冰山定單的 Quantity欄中輸入了100,000股股票,並且按一下一次Tranche Qty中的數值調節按鈕, 則Tranche Quantity欄將自動顯示50,000股股票(即100,000 × 0.50 = 50,000),而且定 單類型將變為Iceberg Day。第二次點擊拆分數值調節按鈕,數量將減少到25,000 (即 100,000 × 0.25 = 25,000),依此類推。

## RSP

RSP代表零售服務提供商。零售服務提供商是造市商並提供一個固定數量的價格。該價格通常代表著SETS買入價或賣出價(在數量或價格上)的改進,或是可以使您能夠線上交易SETSqx股票。

要從RSP獲取報價,請選擇「buy」或「sell」,輸入您所需的數量並按下「Request Quote」 按鈕。您不能同時獲取雙向報價。

| Deal Ticket        |          |        |              |            | <b>^</b> |  |  |  |  |  |
|--------------------|----------|--------|--------------|------------|----------|--|--|--|--|--|
| CFDs Share Dealing |          |        |              |            |          |  |  |  |  |  |
| DMA RSP            | OTC      |        |              |            |          |  |  |  |  |  |
| BUY                | Shares 1 | 00     | ÷ #          |            |          |  |  |  |  |  |
|                    | Name     | Volume | Price        | Total      | ^        |  |  |  |  |  |
|                    | GWS_RS   | 10000  | 154.81       | £154.81    |          |  |  |  |  |  |
|                    | SCAP     | 1640   | 154.815      | £154.82    |          |  |  |  |  |  |
| SELL               | GWS_RS   | 10000  | 154.82       | £154.82    |          |  |  |  |  |  |
|                    | GWS_RS   | 10000  | 154.82       | £154.82    |          |  |  |  |  |  |
|                    | FID2     | 100000 | 155.2041     | £155.20    |          |  |  |  |  |  |
|                    | FID5     | 100000 | 155.2062     | £155.21    |          |  |  |  |  |  |
|                    | FID4     | 100000 | 155.2146     | £155.21    |          |  |  |  |  |  |
|                    | EID1     | 100000 | 155 2183     | £155 77    | ¥        |  |  |  |  |  |
|                    |          |        | Time left: 8 | Cancel     | Proceed  |  |  |  |  |  |
|                    |          |        |              | Force Open |          |  |  |  |  |  |

有意向的RSP將會回應一個報價,且報價將保持不變最多15秒。在您希望接受的報價右 側按下「Accept」,如果您不想交易,則按下「Cancel Quote」取消報價。

請確保您熟悉與RSP進行交易的市場行規!

更多詳情見附錄A。

## отс

如果我們提供的是場外交易的股票, 那麼在交易單的頂部會有一個標籤, 上面寫著「OTC Contract」。交易單這部分顯示的價格與在交易所交易的價格相同, 但您不會看到市場深度信息。請注意, 交易OTC合約, 您可通過勾選「Controlled Risk」選項框, 為您的定單設定保證止損。

## OTC合約交易

您可以使用L2 Dealer交易各種各樣的場外產品 (這裡指的是平台上的「場外交易市場」 或「OTC」 Contracts)。

這些合約由我們提供且當您通過L2交易OTC合約時,您不會看到完整的買賣盤記錄, 而是與我們作為做市商的層面進行交易,我們會提供我們的買入或賣出價格。

OTC股票的交易程式與其他OTC產品有所不同:

## OTC股票

如果某隻股票可以交易OTC合約,那麼在該股票交易單上就會有一個OTC標籤。按一下此選項卡將調出通常的交易單選項,包括設置定單「Controlled Risk」、「Open a new position」以及「Stops & Limits」

的功能選項。有關交易單的更多資訊,請參閱上面關於DMA股票交易的部分。

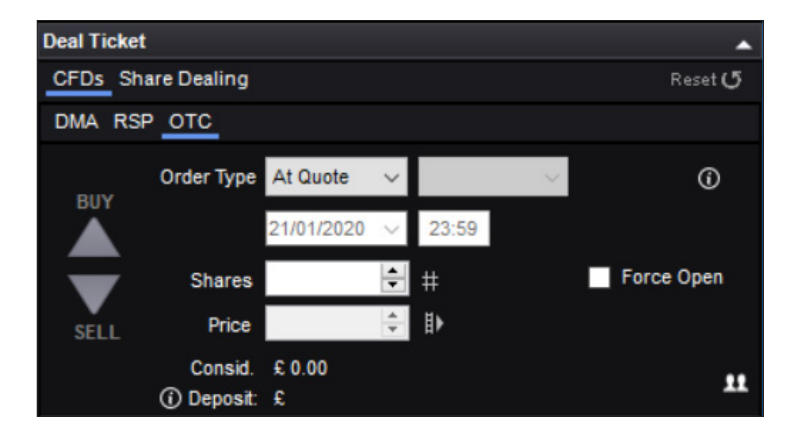

您可使用的定單類型有「At Quote」、「Stop」和「Limit」——更多資訊可在下文查閱。

# OTC合約交易 (續)

## 非股票OTC合約

非股票OTC合約 (可在Dictionary Tree中查看) 交易可以使用特殊的交易單,步驟簡單 快捷

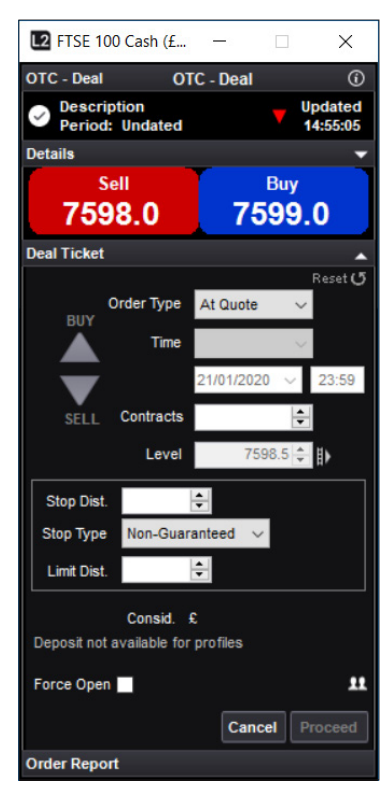

當前的買入和賣出價格顯示在交易單頂 部附近的黃色報價帶中。

## 設置定單

可以在以下三種不同的定單類型中進行 選擇:「At Quote」、「Limit」和「Stop」。 請注意、OTC 限價定單和止蝕/止損定 單的執行方式與其對應的DMA定單略 有不同:

## 市價定單

您可以在左邊的交易單中選擇「At Quote「,該指令是最簡單的定單類型,意 味著您要求以當前的買入/賣出價格賣出 或買入。如果點擊了「Submit」按鈕,您將 按當前賣出價格買入兩手,(請注意這不 是At Best Order)。市價定單被駁回的情 況很少見,但在市場變化非常迅速的時 候,這種情況仍有一定幾率會發生。底部 的Order Repo開勞成綠色即代表交易被 執行,點擊展開可以查看您所下定單的 完整詳情。

#### 限價定單

OTC市場上的限價定單是一種以比當前 市場更有利的價格進行交易的請求。若要 執行限價定單,OTC價格需要達到設定 的定單水準。

當從「Order Type」菜單中選擇「Limit」時, 「Limit Level」和「Good Until」選項變為 啟動狀態;限價定單將被執行的價格條件 應在「Limit Level」欄中輸入。該定單默認 為GTC (撤銷前有效)定單。

請注意,「Opening Spread」欄中需要填入一個數位。如果您的限價定單被執行,

您的定單將按照您在「Price」中輸入的價格加上(如果你是買多)或減去(如果你是買 空)Opening Spread成交。

例如,假設您打開了一張FTSE 100 Cash的交易單,當前的買入/賣出價格顯示為 7598/7599。您從「Order Type」菜單中選擇「Limit」,再選擇「Sell」,然後在「Lots」欄中 輸入「1」,並在「Limit Level」輸入7650。您從「Good Until」菜單中選擇 GTC,然後點擊 「Submit」下單。交易單底部的Order Report欄位將顯示「Processing」,如果定單被接 受,欄位則變為綠色(可以展開查看詳細資訊)。一旦被接受,您將以7650的價格賣出一 份FTSE 100 Cash合約,這意味著,如果報價的買入價格高於您設定的7650,您的定單 就會被執行,即您以7650的價格賣出一份合約。

#### 止蝕/止損定單

OTC市場上的止損訂單是指當市場觸及某一價格水準時,執行交易的價位不如現行價格有利的指令。

通過交易單下達止損定單的機制與下達限價定單的機制非常相似:當從「Order Type」 菜單中選擇了「Stop」時,「Stop Level」和「Good Until」選項變成啟動狀態,止損定單 將被執行的價格條件應在「Stop Level」欄中輸入。該定單默認為GTC (撤銷前有效)定 單。

如果您的止損定單被執行,您的交易將按照您在「Stop Level」中輸入的價格成交。需要 注意的是,雖然您設置的水準被觸及,但是由於您是按市價交易,所以您的定單有可能 會出現滑點(也就是說定單有可能以比您請求的價位更為不利的水準成交)。

#### 未平倉頭寸

當您完成開倉,定單詳情將出現在您L2 Dealer的持倉介面上。您可以在此查看許多資 訊,包括交易的價格水準、倉位規模、您的盈/虧狀況以及倉位附帶的任何止損或限價 設定。所有未平倉頭寸旁邊都會有一個綠色的close按鈕,如果選擇了這個按鈕,將會啟 動關閉相關頭寸的交易單(沖銷倉位的數量和正確的方向都會被預先選定)。

# 一鍵交易

如何運作

OTC合約的獨特之處在於,它提供了行業和市場一鍵交易的選項。不需要通過交易單, 您只需:看到您想要交易的價格——一鍵點擊——然後就完成了。您可以通過點擊Buy/ Sell,以當前的價格對所選的合約數量進行交易,或者通過點擊「Bid」或「Offer」按鈕, 以正常的方式下達開倉的買入/賣出定單。

## 啟動一鍵交易

該功能的啟用(或禁用)可以通過任意L2 OTC介面上的右鍵菜單實現。如果您有子賬戶,您也可以選擇您希望一鍵交易預設的預設賬戶。

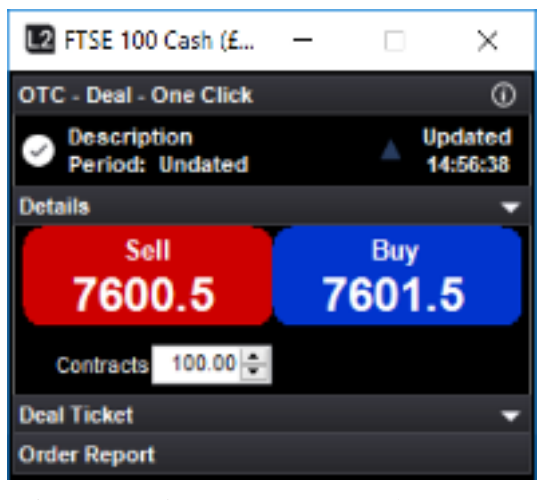

注意:當啟用一鍵交易後,點擊買入或賣出價格將直接發送執行請求給我們;您將不會 看到處理介面,也不會有機會撤銷您的買入或賣出請求。出於這些原因,您在啟用一鍵 交易後應需格外謹慎。

#### 開設新倉

當執行市價定單交易時,交易將自動沖銷反向倉位。如果您勾選了「Open a new position」選框,不管您現有倉位如何,定單將作為全新倉位建立。

例如,如果您之前買入了1份FTSE 100 Index合約,然後您選擇按市價定單賣空1份 FTSE 100 Index合約,您的頭寸將被沖銷並結算盈利或虧損。如果您在賣空1份合約時 勾選了「Open a new position」,您不會在該點位上結算任何盈利或虧損。相反,您會 獲得兩個方向相反倉位,即1個長倉和1個短倉。雖然兩個反向倉位大體上意味著您在 該市場沒有擁有實際的敞口,但是您仍能相對靈活地選擇在某個盈利或虧損點進行平 倉。

## 平倉指令

如果您想使用止損或限價指令來平掉現有的倉位,您應該進入「Positions」介面,點擊 出現在倉位旁邊的綠色編輯按鈕。

通過「Order Type」選擇Stop或Limit後被執行的定單只是開設一個新倉,換而言之,您 不能通過此方式沖銷現有的倉位。

交易單上另外一個Stop和Limit選項才是用於設置您現有倉位的止損和限價指令。

#### 示例

打開華爾街指數的交易單,當前報價顯示為26,000/26,004,您從「Order Type」欄中選 擇Limit,點擊買入2手,然後輸入您的定單水準25,950°您還在「Limit Dist.」欄輸入75, 然後點擊「Submit」並收到一條確認消息顯示您的定單已被下達。只要華爾街指數的賣 出價格低於25,950,您就會以25,950的價格買入2手。倉位「附加」的限價指令顯示,如 果買入價高於26,025將會平倉(與開倉價格的距離為設定的75個點)。假若買入價超過 26,025,您將賣出2手平倉。

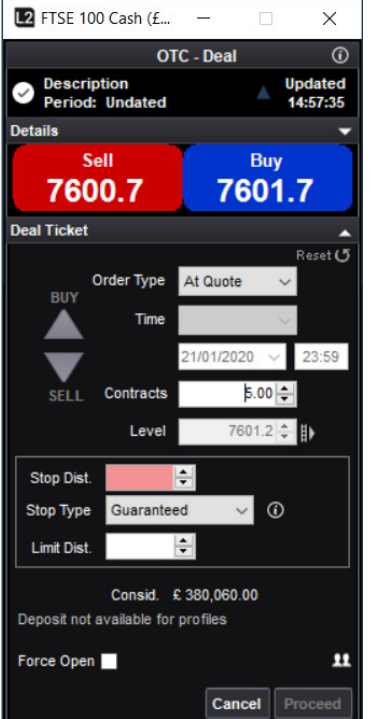

## | 風險控制(CONTROLLED RISK)交易

風險控制交易是附加了一種特殊止損指 令的交易。風險控制的交易成本略高,但 這額外的成本能讓您獲得一個止損保證, 即只要報價達到您所設定的止損水準, 您的止損定單將始終在您的止損水準上 獲得成交,而不會受到滑點的影響。這在 任何時候都適用,包括隔夜或基礎市場 收市後,又或者價格跳空穿過止損價位 的情景。

對於風險控制交易,任何收取的額外費用 都是在交易開始時支付的(請注意,對於 OTC股票交易,是收取佣金,而非交易點 差,因此風險控制交易要收取額外費用)。 如果您勾選了交易單中的「Guaranteed」 選項框,那麼在交易開始時收取的額外費 用就會顯示在勾號框旁邊。

在一些市場上,風險控制交易是不適用 的,尤其是期權。有關風險控制交易收費 的詳細資訊請參照L2dealer.com的產 品詳情。

Order Report

IG International Limited 由百慕逵金融管理局授權經營投資業務和數位資產業務, 並於百慕達註冊,註冊號為54814 L2可用的定單類型因交易所而異。實際上,名稱聽起來類似的定單其定義可能會有所 不同。在下達不同類型的定單之前,理解它們的含義至關重要。本節以倫敦證券交易所 (LSF)各種類型的定單為例。

#### I SF

以Vodafone (VOD.L) 的買賣盤記錄作為示例

|   | 2.274.593 |        |        | 4,444,193 |   |        |
|---|-----------|--------|--------|-----------|---|--------|
| 5 | 16,792    | 154.68 | 154.72 | 16,481    | 3 | -      |
| 4 | 13,556    | 154.66 | 154.74 | 15,677    | 4 | ^      |
| 6 | 19,485    | 154.64 | 154.76 | 25,543    | 5 |        |
| 4 | 10,375    | 154.62 | 154.78 | 22,102    | 6 |        |
| 8 | 38,038    | 154.60 | 154.80 | 30,177    | 7 |        |
| 3 | 13,004    | 154.58 | 154.82 | 35,487    | 7 |        |
| 2 | 5,531     | 154.56 | 154.84 | 18,932    | 5 |        |
| 2 | 9,012     | 154.54 | 154.86 | 41,150    | 5 |        |
| 3 | 12,512    | 154.52 | 154.88 | 14,342    | 4 |        |
| 2 | 8,037     | 154.50 | 154.92 | 10,062    | 3 |        |
| 3 | 87,482    | 154.48 | 154.94 | 6,262     | 2 |        |
| 2 | 10,726    | 154.46 | 154.96 | 13,662    | 4 |        |
| 1 | 3,938     | 154.44 | 154.98 | 6,162     | 2 |        |
| 1 | 3,938     | 154.42 | 155.00 | 30,247    | 4 |        |
| 2 | 8,310     | 154.40 | 155.02 | 13,174    | 4 |        |
| 2 | 35,938    | 154.38 | 155.04 | 43,662    | 4 |        |
| 2 | 7,250     | 154.36 | 155.06 | 8,912     | 2 |        |
| 1 | 3,938     | 154.34 | 155.08 | 5,412     | 1 |        |
|   |           |        |        |           |   | $\sim$ |

#### 基本上有三種不同的方式設置定單:

- 限價定單
- 市信定單
- 冰山定單

您所選擇的指令類型將決定定單的執行方式以及這些交易的有效期。在倫敦證券交易 所,這些指令是:

- 全部成交否則撤銷指令(Fill or Kill)
- 撤銷前有效指令(Good Till Cancel)
- 執行和撤銷指令(Execute & Eliminate)
- 競價指令 (At the Auction) 開盤價指令(At the Open)
- 當日有效指令(Day)

指定日期前有效指令(Date)

- 收盤價指令(At the Close) • 有效競價指令(Good For Auction)
  - 最優價指令 (At Best)

所有這些定單/指令類型都可以在倫敦證券交易所使用,具體如下:

## 限價定單

限價定單是具有特定規模和價格的定單,該定單可以部分或全部執行符合條件的請 求,其餘未執行的部分將被添加到買賣盤記錄中。例如,限價定單標示是以154.72的價 格買入20,000股,但在154.72價位僅買進16.481股。餘下3519股將顯示為出價。最終黃 色報價帶顯示3519股出價154.72,15,677股要價154.74。

通過填入您想要交易的名義金額和您的限價,交易單可以為您計算您定單中的股票數量。

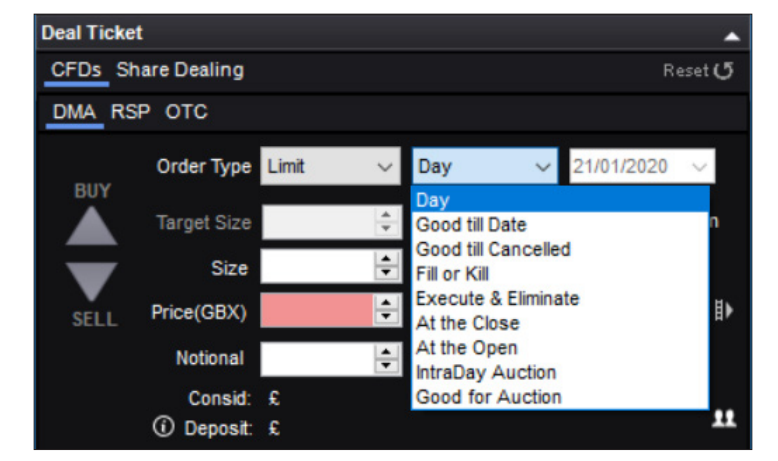

## 市價定單

市價定單只在競價階段使用,通常在開盤前或收盤時使用。

## 分批數量(冰山定單)

字面上而言,分批就是分成小額;此功能可用於將定單拆分為多個小額定單,與整個定 單可見相比,分拆後的小定單對買賣盤記錄的影響更小。例如,在成交量不夠活躍的買 賣盤記錄上委託買入100,000股股票的定單可能會導致賣家撤銷報價。因此,可將該定 單分割成5批,每批20,000股,以隱藏整個定單委託總量的真實數量。

#### 全部成交否則撤銷指令

該指令是指所下委託單要麼全部成交,要麼取消;因此,如果在前述買賣盤記錄以該 指令在154.72價位買入20,000股將導致無法成交,定單取消。而以154.72的價格買入 15,000股的定單將被執行並獲得成交。

## 執行和撤銷指令

這將在指定的價格水準上執行所有可能的交易,其餘未執行的部分將取消;在上述買 賣盤記錄中,如果您的定單是以154.72的價格買入20,000股股票,您將在154.72價位買 進16.481股,定單的剩餘部分將被取消。

#### 指定日期前有效指令

如果下達了指定日期前有效、限價或冰山指令,該類型的定單將保持有效至您指定的 加采于达力,但是口利的与众下达一個气力。 開啟交易的日期。例如,您下達一個在154.50價位買入20,000股股票的定單,並設置了 2個星期時間的有效日期。如果到了這個日期市場還沒有達到您的要求,您的定單將被 取消。如果指令在這兩周內獲得執行,則在執行的那一刻從市場撤下。

## 當日有效指令

如果下達了當日有效、限價或冰山指令,該類型的定單將保持有效至當日交易結束之 時,當此交易日結束時,該指令也同時取消。如果您的指令在收盤前獲得執行,則在執 行的那一刻從市場撤下。

#### 有效競價指令

有效競價指令是一種僅在競價期間進行交易的限價指令。

#### 競價指令

定單僅以在競價期間的最佳市價執行的指令。

#### 撤銷前有效指令

撤銷前有效指令是一種在您決定取消或執行前一直有效的限定價格買賣指令,通常最 長有效期為90天。

#### 開盤價指令

一種在市場開盤競價中執行的指令,以開盤價或盡可能接近開盤價執行定單。

#### 收盤價指今

一種在市場收盤競價中執行的指令,以收盤價或盡可能接近收盤價執行定單。

## 算法定單

算法或「algo」定單是一種電子交易策略,它以您的名義分析買賣盤記錄,並根據預先 設定的一組標準自動執行交易

#### L2提供以下四種類型的算法定單:

- 時間加權平均價格(TWAP)
- 成交量加權平均價格(VWAP)
- 交易量固定百分比 (Volume in Line)
- UBS TAP

通過使用算法,可以減少您定單的價格影響,因為定單將被分解成隨機單位,利用明暗 流動性逐步執行。算法定單也使用投資銀行級技術來與其他市場參與者進行博弈,並 減少您的定單痕跡

依據您所使用的算法類型,定單將以平均價格作為基準執行,或是在指定時間段按成 交量的某個百分比參與交易。

## 時間加權平均價格(TWAP)

該策略意在一段時間(至少一分鐘)內的線性執行,定單執行時會通過「discretion」功能 減少跨越價差的次數。

- 必備要素:定單規模。
- 可定義:限價(包括價格波動幅度限制)或市價、開始和結束時間,可選擇參與開盤和 • 收盤競價。
- 可選:成交價(您希望算法覆蓋其他定單參數以立即執行完畢整個定單的價格)、成 交量百分比(最大參與率)

# 算法定單(續)

## 成交量加權平均價格(VWAP)

該算法的設計旨在以指定時間段內的VWAP基準為目標,即通過選擇指定時間段內的 **稻期成** 动量 來 會 現 。

- 必備要素:定單數量。
- 可定義:限價(包括價格波動幅度限制)或市價,開始和結束時間,可選擇參與開盤和 收盤競價。
- 可選:成交價(您希望算法覆蓋其他定單參數以立即執行完畢整個定單的價格)、成 交量百分比(最大參與率)。

## 交易量固定百分比(Volume in Line)

有時也被稱為成交量百分比或參與定單,此種策略試圖按照您設定的目標比率(區間 為1-50%)參與市場交易。重複以賣價買入來維持目標會損害執行品質,因此,該算法 允許使用酌情機制,以利用有利的條件。

- 必需:定單數量、成交量百分比(目標參與率)。
- 可定義:限價(包括價格波動幅度限制)或市價、開始和結束時間,可選擇參與開盤和 收盤競價。
- 可選:成交價(您希望算法覆蓋其他定單參數以立即執行完畢整個定單的價格)。

#### UBS TAP

TAP定單的運作原理與交易量固定百分比類似,但它是由特定價格水準或從低到高的 緊急程度確定參與率。它還將檢測瑞銀暗池中的可用流動性,以及在交易所的執行情 況。

- 必備要素:定單數量、緊急程度(從低到高)
- 可定義:限價(包括價格波動幅度限制)或市價、開始和結束時間,可選擇參與開盤和 收盤競價∘
- 可選:成交價(您希望算法覆蓋其他定單參數以立即執行完畢整個定單的價格)、成 交量百分比(最大參與率)。

注:

- 在為定單指定開始或結束時間時,必須提供的是當地交易所的時間而不是用戶所在 1. 的時區。如果沒有指定開始時間,定單將立即開始運作。如果沒有指定結束時間,定 單將持續運作到當日的主要交易時段結束,或者直到它被執行完畢,時間以兩者中 較早的一個為准。
- 2. 對於美國和加拿大的算法交易,成交價及當日開市和收市的競價(包括開盤/收盤) 參與選項是禁用的。

# 工具及特色

# 路透新聞

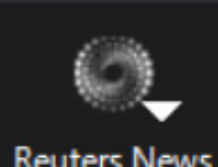

如欲接入路透新聞,請點擊L2 Dealer導航欄中的「News」 按鈕。

如果您想瞭解關於特定市場或主題的新聞,並且知道代 碼(如倫敦上市的巴克萊銀行的代碼為BARC.L),只需將 代碼輸入路透頁面,點擊「Go」就可以了。

# Reuters News

| 2 Reuters News                                                                               |            | -         |         | ×  |
|----------------------------------------------------------------------------------------------|------------|-----------|---------|----|
| Search                                                                                       |            |           |         |    |
| Search by a news code                                                                        |            | G         | 0       |    |
| Stories: All                                                                                 | Ø          | тномѕом   | I REUTE | RS |
| For 14th Consecutive Year, Bain & Company Named a "Best Place to Work for LGBTQ Equality" by | 21 Jan 202 | 0 - 15:03 |         | ^  |
| UPDATE 1-Nigeria's Lekoil reaches deal to keep olifield after loan fraud                     | 21 Jan 202 |           |         |    |
| UPDATE 2-Disney+ to launch in UK, Western Europe earlier than planned                        | 21 Jan 202 | 0 - 15:03 |         |    |
| Soccer-Nantes to wear Argentine colours in tribute to Emiliano Sala                          | 21 Jan 202 | 0 - 15:03 |         |    |
| SOFTS-NY cocoa sets 20-month high, raw sugar at 2-year peak                                  | 21 Jan 202 | 0 - 15:03 |         |    |
| Suyog Telematics Ltd - Statement Of Investor Complaints For The Quarter Ended December 2019  | 21 Jan 202 | 0 - 15:03 |         |    |
| Greystone Adds Banking Veteran Christopher Blake to New York Loan Originations Team          | 21 Jan 202 | 0 - 15:02 |         |    |
| EPAM Continuum Debuts First-Ever NXT Report On 20 Trends Shaping 2020                        | 21 Jan 202 |           |         |    |
| RAYMOND LTD Compliances-Reg. 39 (3) - Details of Loss of Certificate / Duplicate Certificate | 21 Jan 202 | 0 - 15:02 |         |    |
| PlayAPI "You never knew how great gaming could be."                                          | 21 Jan 202 | 0 - 15:02 |         |    |
| EPAM Continuum Debuts First-Ever NXT Report On 20 Trends Shaping 2020                        | 21 Jan 202 | 0 - 15:02 |         |    |
| Therma-Tru Showcases On-Trend Products at 2020 NAHB International Builders' Show             | 21 Jan 202 | 0 - 15:02 |         | ~  |

如果您不知道市場的代碼,請點擊「For a News Code」選項卡,輸入搜索詞,例如輸入 「Vodafone」,就能查到代碼為VOD.L。然後點擊感興趣的文章,在新視窗中打開文章。

# 即時圖表

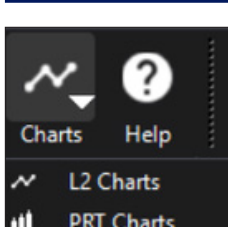

如欲接入圖表工具,請點擊L2 Dealer主導航欄中的 「Charts」按鈕。

載入完成後,您就可以通過使用大量的功能和工具實現 市場的可視化。更多幫助支持請點擊「ITCharts」工具欄 中的「Help」下拉菜單,選擇「Help Manual」。

## 市場評論

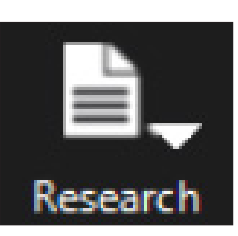

通過點擊L2 ToolBar上的「Research」按鈕打開Investor's Intelligence和Trading Central頁面,就能查閱專家們的 專業分析。

## 財經日曆和AUTOCHARTIST

財經日曆顯示當天可能會令市場產生波動的重大新聞事 件。AutoChartist是一個更為先進的圖表工具,您能夠利 用技術面信號來甄別交易機會。

## **TRADING CENTRAL**

Trading Central 是一家領先的投資研究提供商。通過L2 Dealer,您可查閱該公司涵蓋股票、指數、固定收益、外匯和大宗商品市場的技術面策略。

Trading Central的每日技術面研究簡要概括旗下分析師所掌握的資訊和對於價格波動的預測,以及他們得出相關結論的方法。

## **FTSE TRIGGER PAGES**

Trigger Pages提供查看大量即時市場數據的最佳方法,您可以從中快速選擇想要更深 入查看的特定股票。每個Trigger Page都會顯示某一主要股票指數的個股價格和價格 波動的綜合列表。這使您能夠即時監測整個指數的波動,並隨時準備好按您看到的任 意價格進行交易。

點擊「Trigger」按鈕並從清單中選擇一家交易所,您就能從主菜單列中接入Trigger Pageso

| ۰ı          | ŀ <b>↓</b> Ō <b>↓</b> |
|-------------|-----------------------|
| Trigge      | r Page Ticker Ti      |
| ×           | FTSE 100              |
| ₩           | FTSE 250              |
| ₩           | Techmark 100          |
| -           | AEX                   |
| ŧ           | Athens                |
|             | BEL 20                |
|             | CAC 40                |
| ¢           | IBEX 35               |
|             | Irish SE              |
|             | MIB 40                |
| -           | OBX25                 |
| +-          | OMXC20                |
|             | OMXH25                |
| +           | OMXS30                |
|             | PSI 20                |
| +           | Swiss Market          |
| -           | XETRA DAX             |
|             | DJ Industrial         |
|             | Nasdaq 100            |
|             | SP 500                |
| ٠           | SP/TSX 60             |
| <b>H</b> .: | SP/ASX 200            |
| ≽           | ALSI 40               |
| -           | STI                   |

| ingg    | er rage. I ISE | 100    |        |         |        |                 |                          |                  |                          |         |       |
|---------|----------------|--------|--------|---------|--------|-----------------|--------------------------|------------------|--------------------------|---------|-------|
| 💥 FT SE | 100            |        |        |         |        |                 |                          |                  |                          |         | 0 🙆   |
|         |                |        |        |         | 7602.7 | <b>75</b> - 48. | 69 Open: 76<br>Close: 76 | 651.44<br>651.44 | L: 7550.47<br>H: 7651.44 |         |       |
| Symbol  | Last           | Chg    | Symbol | Last    | Chg    | Symbol          | Last                     | Chg              | Symbol                   | Last    | Chg   |
| AAL.L   |                |        | DCC.L  |         |        | LLOY.L          | 58.47                    |                  | SBRY.L                   |         |       |
| ABF.L   | 2655.00        |        | DGE.L  |         |        | LSE.L           | 7650.00                  |                  | SDR.L                    | 3244.00 | -2.00 |
| ADM.L   |                |        | EVR.L  |         |        | MGGT.L          |                          |                  | SGE.L                    | 731.40  | 4.40  |
| AHT.L   |                |        | EXPN.L |         |        | MNDI.L          |                          |                  | SGRO.L                   |         |       |
| ANTO.L  |                |        | EZJ.L  |         |        | MNG.L           | 249.80                   |                  | SKG.L                    |         |       |
| AUTO.L  | 589.40         |        | FERG.L |         |        | MRO.L           | 241.70                   | 3.80             | SLA.L                    |         |       |
| AVL     |                |        | FLTR.L |         |        | MRW.L           |                          |                  | SMDS.L                   |         |       |
| AVV.L   |                |        | GLEN.L | 238.90  | -2.90  | NGL             |                          |                  | SMIN.L                   |         |       |
| AZN.L   |                |        | GSK.L  |         |        | NMC.L           |                          |                  | SMT.L                    |         |       |
| BAL     |                |        | HIK.L  |         |        | NXT.L           | 6956.00                  |                  | SNL                      | 1894.50 |       |
| BARC.L  |                |        | HLL    | 1800.00 |        | OCDO.L          |                          |                  | SPX.L                    |         |       |
| ATS.L   |                |        | HLMA.L |         |        | PHNX.L          | 739.60                   |                  | SSE.L                    |         |       |
| DEV.L   |                |        | HSBA.L |         |        | POLY.L          |                          |                  | STAN.L                   |         |       |
| HP.L    | 1816.00        | -25.20 | IAG.L  |         |        | PRU.L           |                          |                  | STJ.L                    |         |       |
| KG.L    | 5176.00        | 34.00  | IHG.L  |         |        | PSN.L           | 2955.00                  |                  | SVT.L                    |         |       |
| BLND.L  |                |        | III.L  |         |        | PSON.L          |                          |                  | TSCO.L                   |         |       |
| BNZL.L  |                |        | IMB.L  |         |        | RBL             |                          |                  | TUI.L                    |         |       |
| BPL     |                |        | INF.L  |         |        | RBS.L           |                          |                  | TWL                      |         |       |
| BRBY.L  |                |        | ITRK.L |         |        | RDSA.L          |                          |                  | ULVR.L                   |         |       |
| ST.A.L  |                |        | ITV.L  |         |        | RDSB.L          |                          |                  | UUL                      |         |       |
| CCH.L   |                |        | JDL    |         |        | REL.L           |                          |                  | VOD.L                    |         |       |
| CCL.L   | 3624.00        | -21.00 | JEL    | 877.40  | -4.60  | RIO.L           |                          |                  | WPP.L                    |         |       |
| CNA.L   |                |        | JMAT.L | 2814.00 | 14.00  | RMV.L           | 664.60                   |                  | WTB.L                    |         |       |
| CPG.L   | 1943.00        |        | KGF.L  | 212.80  | 0.80   | RRL             | 667.40                   |                  |                          |         |       |
| CRDA.L  |                |        | LAND.L |         |        | RSA.L           |                          |                  |                          |         |       |
|         |                |        |        |         |        |                 |                          |                  |                          |         |       |

打開Trigger Page後,您只需按雙擊列出的任意股票,就能打開針對該隻股票的L2 Screen

您可借此即時查閱完整的買賣盤記錄並執行該股票的交易。您可以在交易特定股票的 同時打開任意數量的Trigger Pages,以便隨時關注其他股票的走勢。

通過右鍵點擊股票並選擇Add To L2 Screen,您還可以查看完整的買賣盤記錄。其他選項包括打開這隻股票的交易單或Tick Chart,並將任意股票添加到您的關注列表。

## 滾動資訊

This set Dage STCE 100

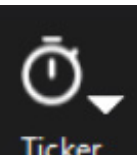

滾動資訊在一個緊湊的視窗中向您顯示滾動的即時價格,這個視 窗可隱藏在您的平台佈局之中。利用L2 Dealer的默認交易所列表, 可至多創建三個滾動資訊介面,還可利用關注列表 Pro來創建自己 獨有的滾動資訊。如欲使用滾動資訊,請點擊L2 Dealer工具欄中的 「Ticker」按鈕。

## Ticker

|     | BKG.L |     | BLND.L |     | BNZL.L |     | BPL  |     | BRBY.L |     | BT.A.L |
|-----|-------|-----|--------|-----|--------|-----|------|-----|--------|-----|--------|
| 0.0 | 0.00  | 0.0 | 0.00   | 0.0 | 0.00   | 0.0 | 0.00 | 0.0 | 0.00   | 0.0 | 0.00   |

## 倉位窗口

點擊「Positions」按鈕,就能調出倉位窗口。在這個視窗,您可以:

- 查看您的已開倉定單和待開倉定單的詳細資訊
- 修改止損和限價
- 平倉

Positions

顯示的資訊包括您的交易價位、倉位的規模、您的每日和總體盈虧以及隨附的止損或 限價等。利用「Aggregate」按鈕,可匯總您的任意倉位,使您能夠總體上瞭解單個金融 工具的敞口。利用視窗左下方的「Currency Converter」功能,您可將每個倉位的盈虧在 金融工具的當地貨幣和您的本地基準貨幣之間進行轉換。

## 導出倉位窗口的數據

如要將您的倉位導出至L2 Dealer以外的應用程式,您有兩種選擇:

- 多選您想要複製的行,利用右鍵菜單,將資訊複製粘貼至任何其他應用程式。
- 選擇「Export」,然後會在您的電腦上創建一個包含您所有倉位的相同格式文檔。

該功能可以讓您輕鬆查看L2 Dealer交易賬中獨立定單的審計記錄。

## 交易賬

交易賬 (TradeBook) 詳細列出您的交易歷史,頂部面板顯示您的即時定單,底部面板則 顯示已完成(執行完畢、被拒絕或刪除)的定單。它是全面瞭解您當前交易表現的理想 選擇,包括交易規模、價格和到期時間。

### 自定義交易賬

您可以通過點擊篩選框來自定義交易賬,進而輕鬆找到交易定單。要做到這一點,只需 點擊任意黃色欄位,然後使用快速搜索框尋找篩選條件。

例如,如果您想要按您交易的代碼進行搜索,只需點擊「Symbol」欄位,然後選擇您要 選的代碼。

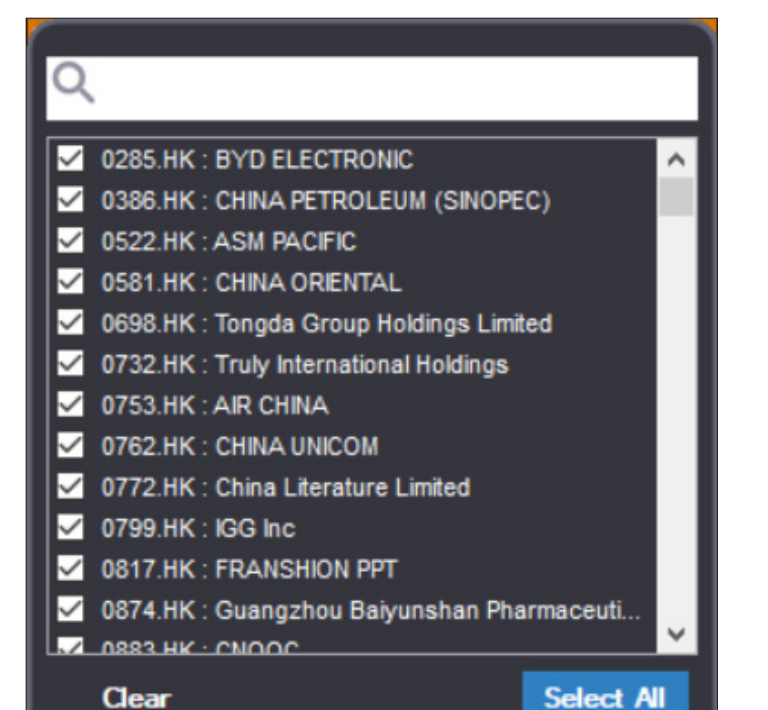

如要移除所有篩選,請點擊「Clear Filter」按鈕。

您可創建多個交易賬,且每個交易賬都有自己的一組可自訂篩選。當您關閉L2 Dealer 時,交易賬將會被保存並方便再次使用。

## 備註和提醒

為了保留關於交易的重要注釋或提醒,您可以在任意交易上添加備註。點擊任意交易 上的右鍵菜單,然後啟動「Comment」視窗即可。

#### 導出交易賬

有兩種方法可以將您的交易導出至L2 Dealer以外的應用程式。您可以多選您想要複 製的內容行,打開右鍵菜單,將資訊複製粘貼至任意其他應用程式。另外,您還可以選擇「Export」,然後在您的個人電腦上創建一個相同格式的文檔,最終將您交易賬中的所 有可視化交易導出。

## 交易審計

記錄您定單的每一步,交易詳情輕鬆地轉移至Excel或任何其他類似的微軟桌面應用 程式。

# Clear

## 關注列表 PRO

| U2 Watchlist Pro |             |            |              |                      |                         |              |          |         | -    |                                    | ×   |       |         |
|------------------|-------------|------------|--------------|----------------------|-------------------------|--------------|----------|---------|------|------------------------------------|-----|-------|---------|
|                  | Europe1 Eur | ope2 Europ | e3 Europe4 A | siaPacific1 AsiaPaci | fic2 AsiaPacific3 AsiaP | acific4 Nort | hAmerica |         |      |                                    |     |       |         |
|                  | Symbol      | Quantity   | Price Level  | Туре                 | Valid                   | Venue        | Side     | Account |      | Stock Name                         | Bid | 1     | Ask     |
|                  | BBVA.MC     |            |              | Limit                | Day                     |              |          |         | Send | Banco Bilbao Vizcaya Argentaria SA | 4   | .726  | 4.72    |
|                  | FUNE.MC     |            |              |                      |                         |              |          |         | N/A  |                                    |     |       |         |
|                  | BIRD.OL     |            |              |                      |                         |              |          |         | N/A  |                                    |     |       |         |
|                  | FOE.OL      |            |              |                      |                         |              |          |         | N/A  |                                    |     |       |         |
|                  | NOR.OL      |            |              | Limit                | Day                     |              |          |         | Send | NORWEGIAN ENERGY                   | 24  | 2.50  | 243.    |
|                  | VOD.L       |            |              | Limit                | Day                     |              |          |         | Send | VODAFONE GRP.                      | 15  | 4.66  | 154.    |
|                  | VOD.L       |            |              | Limit                | Day                     |              |          |         |      | VODAFONE GRP.                      | 15  | 4.66  | 154.    |
|                  |             |            |              |                      |                         |              |          |         |      |                                    |     |       |         |
|                  |             |            |              |                      |                         |              |          |         |      |                                    |     |       |         |
|                  |             |            |              |                      |                         |              |          |         |      |                                    |     |       |         |
|                  |             |            |              |                      |                         |              |          |         |      |                                    |     |       |         |
|                  |             |            |              |                      |                         |              |          |         |      |                                    |     |       |         |
| <                |             |            |              |                      |                         |              |          |         |      |                                    |     |       | 3       |
|                  | Class Stock |            | Tal          | Clear Trade          | e M Cond All S          |              |          |         |      |                                    |     | do Tr | adina 🔂 |
|                  | Clear Stock |            | 1.8          | Clear Trade          |                         |              |          |         |      |                                    |     | ue In | aung 💶  |

關注列表 Pro (Watchlist Pro)使您能夠建立大量動態的投資組合。您可將股票從交易單或Trigger Pages拖放至關注列表:只需將股票的名稱拖到您想要它出現的關注列表上,所 有相關資訊就會自動轉移。

為了能夠更加輕鬆地管理投資組合,您可以在關注列表Pro與Word和Excel等程式之間 与一份電子表格或文件形式的股票和代碼清單,您只需將其剪切粘貼至關注列表,系 統將會自動查找這些股票並且隨時可以打開。

在關注列表Pro中,您可查看感興趣的股票並且無須打開交易單就能夠完成交易。步驟是點擊「Show Trading」按鈕,然後在左側選擇定單類型、買入還是賣出、您想要的價格 以及數量。

如要編輯這些數值,可以點擊每個選框,然後輸入數位。確認無誤後,點擊位於該產品 最後的「Send」按鈕。如您想要一次性交易多隻股票,可先輸入信息,然後點擊螢幕底部 的「Send All」按鈕。

如您想要將數據以文件或电子表格形式存儲在關注列表中,請點擊右欄中最上面的股票,按住「Shifu鍵並向下滾動,直到選中所有您想要的股票。然後右鍵選擇「Copy」,再 粘貼至Word或Excel文檔。

L2 Dealer全面可自訂的提醒功能為您執行監測市場的這項耗時工作,一旦出現符合您 指定的市場狀況,就會儘快通知您。

| L2 | Alerts |                       |            |       |      | -      |          |
|----|--------|-----------------------|------------|-------|------|--------|----------|
|    | Symbol | Name                  | Last Trade | Field | Cond | Value  | Comments |
| 0  | BARC.L | BARCLAYS (BARC.L)     | 174.84     | Bid   |      | 174.86 |          |
| ۲  | LLOY.L | LLOYDS GRP. (LLOY.L)  | 58.36      | Ask   | <    | 58.32  |          |
|    | VOD.L  | VODAFONE GRP. (VOD.L) | 154.80     | Bid   | <    | 152.00 |          |
|    |        |                       |            |       |      |        |          |
| <  |        |                       |            |       |      |        | >        |
|    | Add    | dit Delete            |            |       |      |        | Close    |

只需在「Stock」欄輸入代碼,選擇您想要關注的市場,快速搜索彈窗將顯示匹配到的股票。您可以決定使用什麼觸發條件,這些觸發條件包括買入和賣出水準、淨變化和百分比變化,您可在「Level」和「Condition」欄中設置觸發點水準。

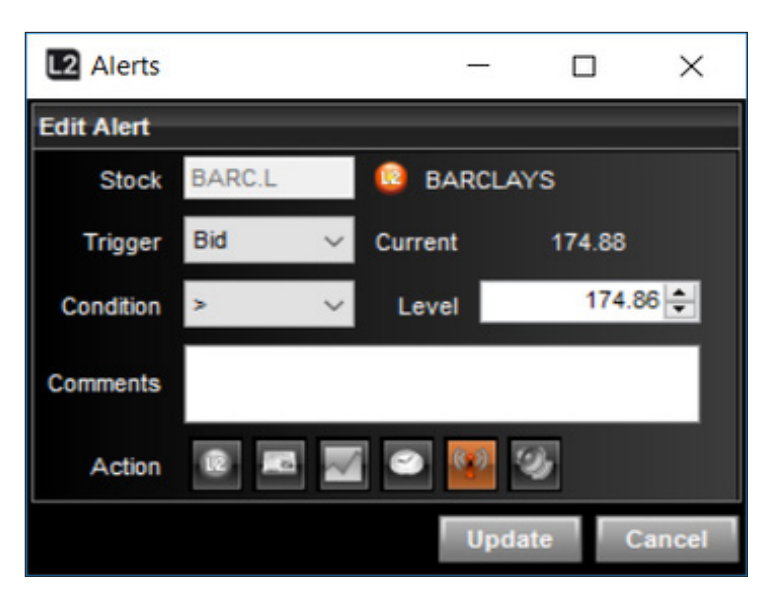

最後,您可以選擇您想要在觸發時顯示提醒的方式,包括彈出相關的L2 Screen、交易 單、News story、Tick Chart、Time & Sales table和Alert flash,或者只需設置L2 Dealer聲 音提醒。

您還可以使用右鍵菜單,直接在現有的L2 Screen中設置提醒。

## 8. 注意事項

#### L2 DEALER只適合經驗豐富的交易者

L2 Dealer是我們面向經驗較為豐富的交易者的平台。L2 Dealer較為複雜,涉及的風險 比標準的OTC (場外交易) 差價合約平台\*要多,因此並不適合所有人。註冊L2 Dealer之前,您應確保對該平台以及所涉及的額外風險擁有良好的認識和瞭解。

#### 與我們標準的差價合約平台相比,L2 DEALER涉及的風險更多

正如第一部分所述,您從L2 Dealer平台獲得的最終產品與您從我們標準的OTC差價合約平台收到的產品是一樣的(如與我們訂立的差價合約)。因此,兩個平台相關的產品風險基本相同。然而,由於您通過L2 Dealer獲取差價合約的方式與通過我們標準的OTC差價合約平台獲取差價合約的方式不同且更為複雜,L2 Dealer涉及的風險會更多。

#### L2 DEALER具有複雜性

L2 Dealer使您能夠查看完整的買賣盤記錄,因此與在標準的OTC差價合約平台中顯示 價格的方式相比,L2 Dealer更為複雜。

#### 您須要瞭解交易所規則和法律

作為我們向您授予接入L2 Dealer的許可權以及允許您以我們的名義在基礎市場中進行交易的條件,您同意自己有責任瞭解與我們進行交易所在的交易所相關的所有規則和法律。這包括交易所規則(如《倫敦證券交易所規則》)、關於利益披露的規則

(如《收購委員會規則》)和市場行為規則(如內幕交易和市場濫用規則)。根據我們客戶協議的條款,對於因您未能遵守交易所規則和法律而導致我們發生的損失或向我們提出的索賠,您應向我們進行賠償。

#### 您需要知道零售服務提供商 (RSP) 的行規

如您選擇通過L2 Dealer與RSP進行交易,您需要瞭解並遵守RSP的行規。

#### 錯誤無法被逆轉

由於我們在基礎市場中自行建倉以向您提供同等的差價合約;一旦定單被執行;您就 無法更改或取消您的定單。因此在下達定單時,您必須要額外注意,確保您輸入的倉位 規模和價格正確無誤。如果您提交的定單不正確或有誤,您將受到定單執行時的數量 和價位的約束。

#### L2 DEALER可能涉及一些費用

在您開始通過L2 Dealer進行交易前,您應充分瞭解所涉及的費用。您可能要支付一些 數據使用費,這取決於您想要在哪家交易所進行交易。您還應該清楚,根據我們的客戶 協議條款,對於因您的交易而導致我們發生的任何交易成本(例如證券借貸費),您同 意向我們進行賠償。如欲瞭解有關這些費用以及佣金費和融資費的更多資訊,請與我 們聯繫。

\*即不顯示市場深度以及買入價和賣出價來自差價合約提供方的平台。

## 簡介

L2 外匯直接接入是一項專業級的交易服務,僅面向IG的機構客戶和高交易量的專業外匯客戶。L2 Forex Direct在L2平台上推出,但不適合也不面向全體L2平台的客戶。

L2 外匯直接接入基於IG的Currenex流動性池的價格,為CFD外匯交易提供便利。L2平 台使我們的客戶能夠充分受益於我們的多銀行門戶及Currenex自身的流動性,從而 使您能夠以我們的名義直接在買賣盤記錄落盤,同時自動與IG Markets建立差價合約 倉位。

運行方式:如要在您的IG賬戶上啟用外匯直接接入,您必須首先通過L2賬戶偏好中的 My Account/Settings進行啟動。一旦您經由L2提交針對我們買賣盤記錄的定單,我們 的系統隨即進行保證金檢查,UG Markets 向Currenex市場發送一份同等定單,而您將同時與我們進行差價合約交易。我們的系 統將對所有定單和交易建立鏡像合約,並向您提供相應OTC差價合約的同等倉位(詳 情應要求提供,如欲瞭解OTC差價合約的詳情,敬請訪問我們的網站)。

## 功能和特性

## 合約和一手合約的大小

通過L2平台交易的L2外匯直接接入交易按標準手提交。一標準手相等於100,000的第 一指定貨幣。如欲瞭解更多詳情,請參見我們網站上的合約詳情,或者致電我們的客戶 服務部。

#### 一鍵交易

如要進行快速交易,通過右鍵交易單並選擇One Click Dealing選項或者Global Options下的Limit-Day或MKT模式,即可設置一鍵交易。

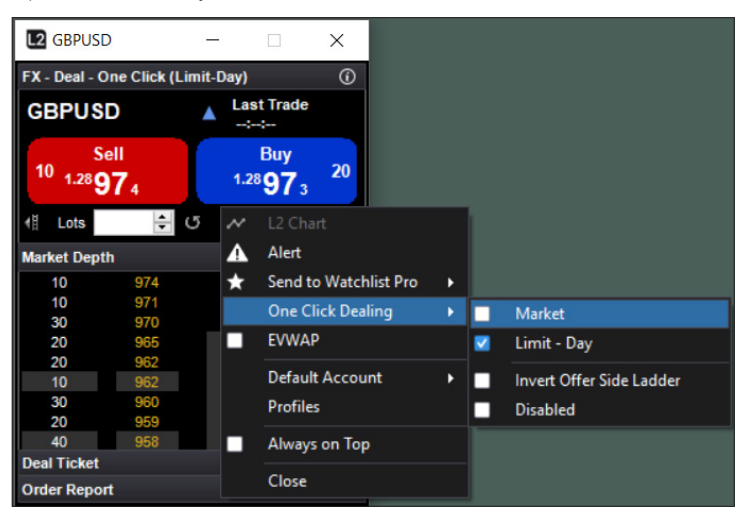

Limit-Day模式下的一鍵交易按您點擊的匯價將您的定單作為當日有效限價(Good For Day Limit)定單發送至交易所。如果您所請求的數量能夠被滿足,則您的定單將被 執行。然而,如果您所點擊匯價下的數量請求並不能夠被滿足或者市場發生波動,則您 的定單將按可滿足的最高數量執行,剩餘部分將繼續按您所點擊的匯價水準等待執 行,並保留至交易日結束(英國時間22:00)。當然,您可以隨時修改或取消任何定單或定 單的剩餘部分。

MKT模式下的一鍵交易發送針對您所要求的數量,按市價(即按現行市場匯率)進行交易的指令。在某些情況下,市場波動可能會導致定單執行的匯價與您所點選匯價不一致的情況。

請注意,所有Limit-Day或MKT模式下的一鍵交易定單將按您針對交易獲得的平均費率 記為一個倉位,即部分執行定單不會被記為單獨的交易。

已部分執行完畢的Limit-Day定單不會被記入您的賬戶,直至全部定單執行完畢或者定 單的剩餘部分(如果您已收到部分執行完畢的定單)被取消。

## 定單功能

L2平台為廣泛的定單(包括市價定單、止損定單、限價定單、OCO和最優價定單)提供 便利,這些定單均可作為GTC(撤銷前有效)或當日有效定單發出,而GTC或當日有效 定單可通過交易單下拉菜單發出。

此外,L2平台可以讓您選擇您的止損定單是依據賣出價格還是買入價格觸發。

例如,英鎊/美元合約當前的買價/賣價顯示為1.30076-1.30077。您發出止損定單,以 1.3009的價格買入50手英鎊/美元合約,並選擇依據買價觸發止損。因此,當市場買價 達到1.3009時,您的定單就將被觸發,在這一時間點,我們將代表您按市價買入50手英 鎊/美元合約。

不過,如果您已選擇依據賣價觸發止損定單,則您的定單會在市場賣價達到1.3009時 被觸發,在這一時間點,將按現行市場價格買入50手英鎊/美元合約。

請注意,所有當日有效定單將持續至英國時間22:00,屆時定單將被取消。

所有定單(GTC定單除外)將按定單的平均執行價記到您的賬戶。在整個定單被執行完 畢或者定單(前提是其已被部分執行完畢)被取消之前,定單的任何部分都不會被單獨 記入。

部分執行的GTC定單將被立刻記入您的賬戶。

#### 市場深度

交易單能夠讓您查看每個貨幣對的買賣盤記錄(到10級),從而使您能夠監測定單的 進展。

~ /

| CZ GBPUSD                         |          | -         |                                     | •    |  |  |  |  |  |
|-----------------------------------|----------|-----------|-------------------------------------|------|--|--|--|--|--|
| FX - Deal - One Click (Limit-Day) |          |           |                                     |      |  |  |  |  |  |
| GBPUSE                            | )        | ▼ Last    | Trade                               |      |  |  |  |  |  |
| Se<br><sup>10</sup> 1.28          | 11<br>69 | E<br>1.28 | <sup>3uy</sup><br>71 <sub>2</sub> 1 | 0    |  |  |  |  |  |
| t∥ Lots                           | -        | G         |                                     | 2011 |  |  |  |  |  |
| Market Depth                      |          |           |                                     |      |  |  |  |  |  |
| 10                                | 969      | 712       | 10                                  | 1    |  |  |  |  |  |
| 10                                | 966      | 820       | 20                                  |      |  |  |  |  |  |
| 30                                | 965      | 925       | 30                                  |      |  |  |  |  |  |
| 20                                | 963      | 971       | 20                                  |      |  |  |  |  |  |
| 20                                | 960      | 972       | 40                                  |      |  |  |  |  |  |
| 20                                | 960      | 972       | 40                                  |      |  |  |  |  |  |
| 40                                | 960      | 973       | 20                                  |      |  |  |  |  |  |
| 40                                | 960      | 976       | 2.5                                 |      |  |  |  |  |  |
| 2.5                               | 959      | 976       | 7.5                                 | ~    |  |  |  |  |  |
| Deal Ticket                       |          |           |                                     | -    |  |  |  |  |  |
| Order Report                      |          |           |                                     |      |  |  |  |  |  |

市場深度顯示每個可用價格的數量 (單位為手)。

您還可設置買賣盤記錄,以在 EVWAP視圖中顯示各個價格有效 的數量,從而使您能夠更加清楚地 做出交易決定。

#### 流動性和OTC合約

Currenex買賣盤記錄不僅包含 Currenex自有的流動性池,還包 含隨時來自至多15家頂級銀行的 流動性。

不過,如您對於流動性有任何疑 慮,12 Dealer還允許我們的客戶有 機會通過我們的OTC固定點差產 品,交易完全相同的合約。

舉個例子,這意味著您可通過外匯直接接入服務開倉,然後通過交易台以交易我們 OTC固定點差產品的方式進行平倉,或者(反之亦然)開設針對我們OTC固定點差產品 的合約倉位,然後通過L2 Dealer將合約平倉。

| Dictionary                  | 🖸 Dictionary – 🗆 🗙 |        |          |          |         |  |  |  |  |  |
|-----------------------------|--------------------|--------|----------|----------|---------|--|--|--|--|--|
| Search Browse               |                    |        |          |          |         |  |  |  |  |  |
| Hierarchy                   |                    | Epic   | Bid      | Ask      | BidVc ^ |  |  |  |  |  |
| Equities Futures FX Options | FANG Other         | GBPCAD | 1.71521  | 1.71446  |         |  |  |  |  |  |
| 🗉 🚞 AUDNZD                  | -                  | GBPCHF | 1.26132  | 1.26076  |         |  |  |  |  |  |
| 🖬 🃴 AUDSGD                  |                    | GBPCZK | 29.5521  | 29.5778  |         |  |  |  |  |  |
| 🖪 📁 AUDUSD                  |                    | GBPDKK | 8.83380  | 8.83820  |         |  |  |  |  |  |
| 🖬 📁 CADCHF                  |                    | GBPHUF | 399.280  | 399.430  |         |  |  |  |  |  |
| E 📁 CADJPY                  |                    | GBPJPY | 141.749  | 141.765  |         |  |  |  |  |  |
| E CADNOK                    |                    | GBPMXN | 24.08710 | 24.09400 |         |  |  |  |  |  |
| CHFHUF                      |                    | GBPNOK | 11.94980 | 11.93336 |         |  |  |  |  |  |
| E CHEJPY                    |                    | GBPNZD | 2.01932  | 2.01721  |         |  |  |  |  |  |
| CHENOK                      |                    | GBPPLN | 5.03647  | 5.04013  |         |  |  |  |  |  |
|                             |                    | GBPSEK | 12.45990 | 12.44886 |         |  |  |  |  |  |
| EURAUD                      |                    | GBPSGD | 1.79099  | 1.79765  |         |  |  |  |  |  |
|                             |                    | GBPTRY | 0.00000  | 0.00000  |         |  |  |  |  |  |
|                             |                    | GBPUSD | 1.28972  | 1.28913  |         |  |  |  |  |  |
|                             |                    | GBPZAR | 19.20550 | 19.21310 |         |  |  |  |  |  |
|                             |                    | NOKSEK | 1.04220  | 1.04081  |         |  |  |  |  |  |
| EURGBP                      |                    | NZDCAD | 0.84926  | 0.84950  |         |  |  |  |  |  |
| EURHUF                      |                    | NZDCHF | 0.62463  | 0.62480  |         |  |  |  |  |  |
| EURJPY                      |                    | NZDJPY | 70.192   | 70.209   |         |  |  |  |  |  |
| EURMXN                      |                    | NZDUSD | 0.63870  | 0.63856  |         |  |  |  |  |  |
| 🖪 🍃 EURNOK                  |                    | <      |          |          | >       |  |  |  |  |  |

您甚至可以給我們的定單伺服器發出針對特定倉位的定單,以在Currenex 外匯直接接入買賣盤記錄中觀察定單,而非下達定單。

我們的OTC固定點差產品可見於Dictionary Tree的OTC Contracts文件夾內的 Currencies子文件夾。

#### 示例

您通過L2買入50手美元/加元合約。您希望將止損設在隔夜倉位上,但擔心隔夜時段可 能缺乏流動性,這意味著您的訂單執行價格可能對您不利。因此,您可決定發出止損定 單,我們的定單伺服器會為您監測和執行定單。在這種情況下,您從我們的未平倉頭寸 視窗將止損定單附加於您的倉位,或通過我們的OTC交易單發出定單。

## 我們的收費

請注意,與我們包括OTC固定點差產品在內的其他外匯產品相比,通過L2 Forex Direct 與我們進行交易,我們會收取不同範圍的費用。

您賬戶的佣金率因您在上一個月交易的合約數量而異。

| 規模(百萬美元) | 佣金(美元/百萬) |
|----------|-----------|
| <100     | 60        |
| <500     | 30        |
| <1500    | 20        |
| 1500+    | 10        |

以下是如何計算佣金的兩個例子:

## 例子1

客戶按1.3800的匯價買入10手的歐元/美元合約(1份合約=100,000歐元)。

待交易的歐元的名義價值因此為1,000,000歐元(10手,每手為100,000歐元)。

交易的美元的名義價值因此為1,379,900 (1,000,000歐元\* 1.3799 (為交易記到您的賬戶之時我們歐元/美元報價的中間價))。

根據60美元/百萬美元的適用標準,這筆交易收取的佣金將為82.79美元((1,379,900美元/1,000,000)\*60)。

## 例子2

客戶按2.3700的匯價買入2,000手的英鎊/美元合約(1份合約=100,000英鎊)。 待交易的美元的名義價值因此按以下方式計算:

交易的英鎊的名義價值為200,000,000(2,000手,每手為100,000英鎊)。

美元的名義價值因此為264,000,000 (200,000,000英鎊\* 1.3200 (為交易記到您的賬戶 之時我們英鎊/美元報價的中間價))。

按照30美元/百萬美元的使用標準,這筆交易收取的佣金將為792美元((264,000,000美元/1,000,000)\*30)。

所有佣金將以美元記賬,除非另有協議。最低費用為30美元。

我們OTC固定點差產品的交易不收取佣金。這些交易的費用包含在我們的點差內(詳 情可見於我們的合約詳情)。

## 使用條件/參與規則

L2 外匯直接接入服務意在供機構和高交易量職業外匯交易者使用。該產品是一款複雜的產品,因此不適合也不面向所有人。

請注意,IG已與提供流動性的銀行建立了良好的關係,我們的客戶能夠通過L2外匯直 接接入買賣盤記錄獲取到他們的交易匯率。如果我們的交易方對某一L2外匯直接接入 客戶的交易或交易模式提出投訴,可能會導致我們的流動性提供銀行將其提供的部分 或所有交易匯率從外匯直接接入買賣盤記錄中移除。

如果濫用這一平台或者每月未能達到足夠的交易量,可能也會導致交易特權受到限制 或者使用L2外匯直接接入平台的許可權被取消。

## 準備步驟

如果您想使用L2 外匯直接接入,請聯繫我們的機構支持部門,該部門將竭誠為您服務, 並協助您進行設置。

您聯繫我們的機構支持部門、獲得接入L2外匯的許可權並收到L2 Dealer的用戶名和 密碼後,您就可以通過我們的網站,按照我們的系統要求和L2 Dealer的安裝步驟進行 安裝。

## 市場濫用行為

根據《歐洲市場濫用行為法規》(MAR),有幾類行為可構成市場濫用行為,這些行為概述如下。

## 市場濫用行為的定義:

「市場濫用行為」屬於與金融市場相關的刑法和民法違法行為。其包含內幕交易、非法 披露內幕信息和市場操縱。

## 《歐洲市場濫用行為法規》對誰有影響:

《WAIR1月域外效力》;這原味著其影響與歐盟市場有互動或者對歐盟市場有影響力的每個人。無論此人是否獲得英國金融行為監管局批准,是否常駐英國、歐盟或海外,或者是否為專業投資者或零售投資者,都沒有區別。

## MAR涵蓋哪些投資和市場:

MAR涵蓋通過交易所和「場外交易」執行的金融工具和相關產品交易。其具有域外效 力,這意味著,如果非歐盟人士通過非歐盟公司對非歐盟上市證券進行濫用行為,而該 證券或相關證券也在歐洲的交易所、MTF或OTF進行交易,則該證券或相關證券的濫 用行為可以被捕捉。

## 什麼是市場操縱:

市場操縱罪適用於未遂的和實際的操縱活動,途徑包括所有類型的定單,例如初始定單、修改、更新和取消。被視為市場操縱的行為和活動的例子包括但不止於下文的例子:

## 操縱交易:

這包括進行交易或發出交易定單(出於正當理由的除外),使人對金融投資或相關現貨 大宗商品合約的供需或價格產生錯誤或誤導性的印象,或使某一金融工具的價格處於 異常或人為的水準。

可能構成以虛假或誤導性印象操縱交易的行為的例子有:

- 在市場收盤時買賣投資,意圖誤導依據收盤價交易的投資者,出於正當理由的除外;
- 洗盤交易,如在實益權益或市場風險不變的情況下,或者在實益權益或市場風險只 在竄通各方之間轉移的情況下進行交易,出於正當理由的除外;
- 「操縱證券價格」,如進行一系列的交易,這些交易被公開展示,目的是讓人對活動或 價格波動留下印象;或
- 將定單輸入電子交易系統,價格高於之前的出價或低於之前的報價,並在定單執行 前撤銷定單,以造成對於在這個價位的投資有供求的誤導性印象。

通過價格鎖定的方式操縱交易的例子有:

- 對於投資的供應或需求具有主導性地位且具有操縱價格或創造其他不公平交易條件的交易或定單,出於正當理由的除外;
- 由同一方或不同但竄通好的多方以相同的價格和數量同時或幾乎同時執行買入和 賣出定單的交易,出於正當理由的除外;
- 在電子交易系統中輸入小額定單,價格高於之前的出價或低於之前的報價,以使得 投資的價格產生波動,出於正當理由的除外;
- 惡意擠壓,即某人對某項投資的供應或需求具有重大影響並且以將價格鎖定在扭曲水準為目的的行為的情況;或者
- 在某個市場或市場平台上交易的目的是以不正當的方式影響在另一個受監管市場 上交易的相同或相關投資的價格。

## 策略型操縱:

這種行為包括利用虛構的手段或任何其他形式的欺騙手段進行交易或發出交易指令。 策略性操縱的例子有:

- 「拉高出貨」,如在某項投資中持有多頭倉位,然後散播關於此項投資的誤導性正面 信息,目的是拉高價格;或者
- 「壓低吸籌」,如在某項投資中持有空頭倉位,然後散播關於此項投資的誤導性負面 信息,目的是壓低價格。
- 實物大宗商品類股票波動,前提是這會造成或可能會造成對於大宗商品或大宗商品 期貨合約中可交割對象的供需或者價格或價值的誤導性印象。

## 不恰當傳播信息:

這是指有人散播使人對某項投資產生或可能產生錯誤或誤導性印象的信息,而此人知 道或者能夠預期到這一信息是虛假或有誤導性的。

以下是可能構成不恰當傳播信息的市場濫用行為的示例:

- 某人在互聯網公告欄或聊天室張貼含有關於上市公司被收購的虛假或誤導性陳述的信息,而此人知道該信息是虛假或誤導性的;或
- 上市公司通過倫敦證券交易所的Regulatory News Service,輕率地向市場發佈有關 其財務賬目的虛假或誤導性信息。

## 什麼是內幕交易:

當一個人(自然人或法人)掌握內幕信息,並出於自己或第三方的利益,直接或間接通過買賣此等信息相關的金融工具時,即發生內幕交易。取消或修改定單也被視為內幕 交易。

內幕交易的例子可能包括:

- BPLC公司的董事X與朋友Y一起吃午餐。X告訴Y,他的公司已收到一份收購要約,要約價相較於當前的交易股價要高。Y預計,一旦收購要約宣佈,B公司的股價就將上漲。依據這一預期,Y進行基於B公司股價定價或估值的差價合約交易。
- BPLC公司的一名員工得知信息,BPLC公司剛剛失去了與大客戶的一份重要合同。 在通過監管信息服務宣佈該信息之前,該名員工依據關於失去這份合同的信息出售 了自己所持的B公司股份,雖然他沒有義務這樣做。
- 在正式發佈倫敦金屬交易所庫存水準之前,一位金屬交易者(從內部人士處)得知, 倫敦金屬交易所鋁庫存水準顯著減少。這一信息照例向倫敦金屬交易所的使用者 發佈。該交易者在倫敦金屬交易所買入大量鋁期貨,依據是他知道鋁庫存水準顯著 減少。
- 一家從事石油衍生品交易的公司的交易員收到來自某個客戶的一筆巨額定單,定單 要求買入某個特定月份交割的石油期貨的多頭倉位。在執行該定單之前,該交易員 通過在這些石油期貨中建立多頭倉位,為公司及自己的個人賬戶進行交易,他預期 由於執行客戶的訂單將導致價格大幅上漲,他將能夠賣出這些期貨並從中獲利。這 兩項交易都可能構成內幕交易。

## 什麼是不當披露:

這是指內部人士在行使工作或職責的正當過程以外向另一人披露內幕信息的情況。

不當披露的例子可能包括:

- XYZ公司的董事A與朋友B一起吃午餐,B與XYZ或該公司的顧問沒有關聯。
  A告訴B,他的公司已收到一份收購要約;或
- XYZ公司的財務總監給一家投資銀行的某位分析師打電話,披露XYZ公司最新未公佈的管理賬目的損益賬詳情。
- 一名員工知道價格敏感的保密信息,例如尚未公開披露的與二次發行(如配售)是否存在或定價有關的信息,該員工在其正常的工作職責以外披露此信息。

# 與RSP進行交易時的市場行規

對於倫敦證交所的非會員而言,通常不可直接通過零售服務提供商(RSP)與造市商進 行交易。作為L2的提供方以及倫敦證券交易所的會員,定單以我們的名義下達。因此, 務必要遵守通過這一系統進行交易的正確行規。

作為L2的提供方,我們必須要考慮我們全體與RSP進行交易的客戶的需求,因此如有造 市商投訴,將不得不迅速移除任何單獨客戶接入RSP的許可權。不過,市場行規一般屬 於常識,因此不會成為阻礙交易者使用RSP的因素。

可能會違反已被接受的行規的一些行為包括:

- 詢問多個報價而不進行交易。由於價格會維持15秒的時間,股價在此期間內的波動可能會對您有利。雖然可以在價格已出現波動的情況下進行交易,但重複詢價以及只在價格波動的情況下交易,這無法被接受。RSP可拒絕承兌此等交易。如果您尋求特定價位,則應當下達限價定單
- 在快速波動的股票上交易。特別是就SETSqx股票而言,RSP擔心,如果沒有設法就著動量驅動股調整其價格,他們就會被「剔除」。對於快速波動的SETSqx股票,通過電話下單會更好。雖然快速波動股票的定義可能具有主觀性,但RSP會行使自己的權利來決定其與誰進行交易。如果將RSP用於動量交易,則將導致該工具立刻被撤銷
- 同時通過RSP和買賣盤記錄進行交易。如果您有20,000股股票的定單,而RSP對 10,000股股票進行定價,則您無法先買入10,000股,然後立刻買入另10,000股。同樣, 您不得先通過RSP買入10,000股,然後在SETS買入另10,000股。很自然,RSP需要有 機會在需要時軋平其已承擔的一部分倉位。如果您需要買入20,000股,您可將這作 為限價定單發出,或者通過給交易部門打電話來下單。